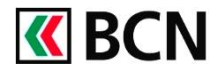

## Procédure détaillée

Connectez-vous à BCN-Netbanking sur votre ordinateur (www.bcn.ch -> BCN-Netbanking).

| 1 | Sur la <b>Page d'accueil</b> , cliquez sur<br><b>e-Documents.</b>                            | <b>K</b> BCN                                                                                                    | <ul> <li>Page d'accueil</li> <li>Palementa</li> <li>Cartes</li> </ul> | Entreprises Neuchâtelois<br>Comple Courant<br>1034.61.72.2<br>96'500 CHF | eenneret Eva NE144033<br>es  Compte trésorerie<br>1034.61.73.7<br>100°000 CHF                                                                                                    | - 11.03.11:42                                                                             | essagerie I e-Docur<br>Compt 1<br>1034.61 0 CHF | Comple de Gestion<br>1034.61.69.4<br>9'445 EUR                       | tres   B+ Déconnexion<br>Compte de Gestion<br>1034.61.70.2<br>10°266 USD |
|---|----------------------------------------------------------------------------------------------|----------------------------------------------------------------------------------------------------|-----------------------------------------------------------------------|--------------------------------------------------------------------------|----------------------------------------------------------------------------------------------------|-------------------------------------------------------------------------------------------|-------------------------------------------------|----------------------------------------------------------------------|--------------------------------------------------------------------------|
| 2 | Cliquez sur <b>Rechercher dans les</b><br>documents.                                         | Document                                                                                                    | S Page                                                                | d'accueil Par                                                            | amètres                                                                                                    |                                                                                           |                                                 |                                                                      |                                                                          |
|   |                                                                                              | Tous Non lus<br>Rechercher dans les d                                                                                                    | documents Q                                                           | )                                                                        |                                                                                                    |                                                                                           |                                                 |                                                                      |                                                                          |
| 3 | Vous pouvez maintenant<br>effectuer votre recherche selon<br>différents critères tels que la | <b>«</b> BCN                                                                                                    | <ul> <li>Page d'accueil</li> <li>Palements</li> <li>Cartes</li> </ul> | Entreprises Neuchätelois<br>Compte Courant<br>1034.61.72.2<br>96'500 CHF | compte trésorerie<br>1034.61.73.7<br>100'000 CHF                                                                                                    | - 11.03. 11:42   🛥 M<br>Jeanneret Eva<br>Compte Privé<br>1034.61.65.4<br><b>7'260</b> CHF | Comple de Gestion<br>1034.61.63.9<br>10'000 CHF | nonts 2   & Paramè<br>Compte de Gestion<br>1034.61.69.4<br>9'445 EUR | tros   B+ Déconnexion<br>Compte de Gestion<br>1034.61.70.2<br>10°266 USD |
|   | <b>période</b> de paiement, le <b>montant</b> ou le <b>type de compte</b> par exemple.       | Documents Page d'accueil Paramètres Page d'accueil                                                                                                    |                                                                       |                                                                          |                                                                                                    |                                                                                           |                                                 |                                                                      |                                                                          |
|   |                                                                                              | Non lus         mpiles       Torss les montants         1034 61.72.2 Compte Courant (Entreprises Neuchâteloises) X       Q         av/       Q         Documents       ZV-Avis individual (2)         Catégorie       Avis de trafic des paiements (2) |                                                                       |                                                                          |                                                                                                    |                                                                                           |                                                 |                                                                      |                                                                          |
| 4 | Cliquez sur <b>Télécharger</b> à côté<br>du document souhaité.                               | Document                                                                                                    | ts Page                                                               | e d'accueil Pr                                                           | aramètres                                                                                                    |                                                                                           |                                                 |                                                                      |                                                                          |
|   | Dès que le document est<br>ouvert, vous pouvez                                               | Tous Non lus<br>Rechercher dans les                                                                                                    | s documents Q                                                         |                                                                          |                                                                                                    |                                                                                           |                                                 |                                                                      |                                                                          |
|   | l'enregistrer dans vos dossiers personnels ou l'imprimer.                                    | Date     Compte     Document.     Categorie     Montant • Sera supprint. •       Selectionner tous les documents affichés                                                                                                    |                                                                       |                                                                          |                                                                                                    |                                                                                           |                                                 |                                                                      |                                                                          |
|   |                                                                                              | J1.1z.                                                                                                    | 5 1811.08.05 TESTS                                                    | Provid Light data Lighting                                               | <ul> <li>коновильные сопра-<br/>коновильные сопра-<br/>коновиление сопра-<br/>коновиление сопра-<br/>сопра-<br/>сопра-<br/>коновиление сопра-<br/>сопра-<br/>сопра</li></ul> | <ul> <li>Releves de Compli</li> </ul>                                                     | <i>ua</i>                                       | Jans un an                                                           |                                                                          |

## Aide et support

Les collaborateurs de la Hotline e-services sont à votre entière disposition pour vous aider et répondre à vos questions.

## Hotline e-services

- Par téléphone : 0800 820 620
- Online : <u>www.bcn.ch/hotline-eservices</u> Lu-Ve, 7h45-17h30